| dID  | n | Title                                            | Question                       |
|------|---|--------------------------------------------------|--------------------------------|
| U.M. | r | name                                             | otazka                         |
|      | 1 | Celeron 566 a SB Live!                           | Windows 98 SE CZ               |
| 1    |   | Problémy s SB Live! Podruhé                      |                                |
|      | 1 | Problémy s laptopy                               |                                |
|      | 1 | ATI All In Wonder 128 a TV                       | • •                            |
|      | 1 | Problémy s formátem A5                           | ,                              |
|      | 1 | UPC a restart PC                                 |                                |
|      | 1 | Zavěšování modemu ve Windows NT                  |                                |
|      | 1 | Zvuková indikace klávesnice                      | nenašel                        |
|      | 1 | Problém s TV kartou Capture 98 od AverMedia      | Matrox).                       |
|      | 1 | Hlučný disk                                      | ,                              |
|      | 1 | Problémy s modemem                               |                                |
|      | 1 | Copy a disketová mechanika                       | Dá se tomu zabránit?           |
|      | 1 | Problémy s hrou                                  |                                |
|      | 1 | Propojení PC pomocí USB                          |                                |
|      | 1 | Univerzální ovladač pro zvuk. kartu              |                                |
|      | 1 | Power-On password                                | · • •                          |
|      | 5 | Windows neumí rebootovat?                        |                                |
|      | 2 | Problémy s MS Access                             |                                |
|      | 5 | Windows NT a sériový kabel                       |                                |
|      | 2 | IE 4.0 a heslo obsahu                            |                                |
|      | 2 | Problémy s programem CoCreate                    | dost času.                     |
|      | 2 | Outlook Express a vice uživatelu                 |                                |
|      | 2 | Planovani v MS Backup                            |                                |
|      | 2 | Problemove SP a word 97                          |                                |
|      | 2 | Pevily disk a Norton Otimiles                    | abubaá?                        |
|      | 2 | Problémový Word 97                               |                                |
| 2    |   | lak rozpozpat kódování a jak převádět dokumentv? |                                |
|      |   | IE 5.0 a Media Plaver                            | •••••                          |
|      | 2 | Mapování NT disku pod Novell 4 11                |                                |
|      | 2 | Problém s VB 6.0 L E                             | ,                              |
|      | 2 | Outlook 97 bez internetu                         | , , ,                          |
|      | 2 | Problémy s IE 5.0                                | •                              |
|      | 5 | Problémy s Explorerem                            |                                |
|      | 5 | Live 1024 a Windows 98                           |                                |
|      | 5 | Neznámé soubory                                  |                                |
|      | 5 | Problém s přehráváním MP3                        | ,                              |
|      | 5 | Internet a Windows 98                            | RAM ,Win98 ,Modem ESS 56T-PI.  |
|      | 5 | Čeština v DOS okně                               | , ,                            |
|      | 1 | Problémy s vmm32.vxd                             |                                |
|      | 5 | IE 4.0 a procházení                              |                                |
|      | 5 | Windows 98 a prohlížení souborů                  | "Zobrazit - Jako stránku WWW"? |
|      | 5 | Windows NT a SP                                  | řešení?                        |

- 1 SB Live a MS DOS
- 1 Úsporný režim
- 1 Speciální klávesy
- 5 Dvojitý logon
- 5 NT a rozložení kláves
- 5 FAT 32 a NTFS
- 5 Vzdálený registr
- 5 Numerická klávesnice v NT
- 5 Nastavení skriptů TT fontů
- 2 MS Mail a stanice s MS DOS
- 1 Přehrávání Audio CD
- 1 Tisk do souboru
- 2 Souborový manažer a dlouhá jména
- 2 MS Exchange a Windows 98
- 5 Hlášení o málo místa na disku ve Windows 98
- 1 Problémové UDFS a Mitsumi CD-R
- 1 "Neposlušná" mechanika CD ROM
- 1 Disketová mechanika a Windows 98
- 1 Instalace software k HP Deskjet 690C
- 7 MS Exchange a třídění pošty
- 7 Telefonické připojení
- 1 Rámeček na pevný disk
- 2 Tisk záhlaví a zápatí v MS IE 4.0
- 8 Fonty a tabulky v HTML
- 2 Záhlaví a zápatí pro celý sešit / MS Excel 97
- 1 adresovat Windows 9x?
- 1 Problémy s motherboardem
- 2 Obrázky v Internet Exploreru
- 5 DirectX a Windows 98 SE
- 5 Zástupci na ploše
- 5 Windows 2000 a modem
- 2 IE a tlačítko pro maximalizaci
- 5 Zástupce pro restart PC
- 1 Windows ME a zvukové karty SB
- 1 Testování výkonu
- 1 Problémy s diskem
- 2 Outlook a porušený soubor složek
- 1 Sdílené připojení přes paralelní port
- 1 Propojení via paralelní port
- 1 Rychlost modemu
- 1 Řadič IDE
- 1 Problémy s grafickou kartou

DIMM 64MB SDRAM PC100, 10ns. ze slovenského originálu. apod.)? každý počítač samozřejmě jiná. přitom samozřejmě existuje). Nevíte, kde ho naleznu? službou ve Windows 95? domnívám, že řešení existuje). Adobe PhotoShop 5.0). Exchange pro MSDOS. nikde. žádný program. ze slovenského originálu /předpokládám,že je funkční/ v prostředí Windows 98? originálu ze slovenského originálu. pořádku. Windows 98. pomoci při třídění pošty? server Tel. připojení sítě. provozem? v MS Internet Explorerovi 4.0? . další parametry? listů najednou pro celý sešit /Dr. Milan Medžo/ jsem nenašel novější verzi BIOSu. zaškrtnout volbu že problémy budou asi v gr.kartě. ale neúspěšně. tlačítko pro maximalizaci. Windows 98 komp. kartami? Benchmarku uvedených v testu). Zkusíte mi poradit? určitou část. Síťová karetní hra "Srdce". kabelem, ne jen s laplinkem.

pracoval rychleji?

HDD

upraven.

| Answers               | CDD path | Chip    |
|-----------------------|----------|---------|
| odpoved               | ccd      | р       |
| /Rostislav Smolej/    |          | 4/2001  |
|                       |          | 4/2001  |
|                       |          | 4/2001  |
|                       |          | 4/2001  |
|                       |          | 11/2000 |
| /Jiří Kalenský/       |          | 4/2001  |
| /Robert Horňanský/    |          | 11/2000 |
| /Pavel Jansa/         |          | 11/2000 |
| ٠                     |          | 11/2000 |
| 2                     |          | 11/2000 |
|                       |          | 11/2000 |
|                       |          | 11/2000 |
| ,                     |          | 11/2000 |
|                       |          | 11/2000 |
|                       |          | 11/2000 |
|                       |          | 11/2000 |
|                       |          | 11/2000 |
|                       |          | 11/2000 |
|                       |          | 11/2000 |
|                       |          | 11/2000 |
| /Miroslav Kraus/      |          | 4/2001  |
| ,<br>Ladislav Sviták/ |          | 11/2000 |
| /Themes/              |          | 11/2000 |
|                       |          | 11/2000 |
|                       |          | 11/2000 |
|                       |          | 11/2000 |
|                       |          | 11/2000 |
| ,                     |          | 11/2000 |
| ,<br>Radomír Smrčka./ |          | 11/2000 |
|                       |          | 11/2000 |
|                       |          | 11/2000 |
|                       |          | 11/2000 |
| •                     |          | 11/2000 |
| /Jaroslav Smriga/     |          | 4/2001  |
|                       |          | 11/2000 |
|                       |          | 11/2000 |
|                       |          | 11/2000 |
|                       |          | 11/2000 |
| · · ·                 |          | 11/2000 |
|                       |          | 11/2000 |
| • •                   |          | 11/2000 |
|                       |          | 11/2000 |
|                       |          | 10/2000 |

| /Luki/                | 10/2000 |
|-----------------------|---------|
|                       | 10/2000 |
| /Jiří Kolařík/        | 10/2000 |
| /J. Rozsypal/         | 10/2000 |
|                       | 10/2000 |
|                       | 10/2000 |
| /Libor Kuffa/         | 10/2000 |
|                       | 10/2000 |
|                       | 10/2000 |
| /BadGibbon/           | 10/2000 |
|                       | 10/2000 |
|                       | 10/2000 |
|                       | 10/2000 |
|                       | 10/2000 |
| /Radovan Laga/        | 10/2000 |
| 2                     | 10/2000 |
| Janouch/              | 10/2000 |
|                       | 10/2000 |
|                       | 10/2000 |
| slovenského originálu | 10/2000 |
|                       | 10/2000 |
|                       | 10/2000 |
| "Soubor".             | 10/2000 |
| dokumentu.            | 10/2000 |
| požadovaných listů.   | 10/2000 |
| /Radovan Laga/        | 10/2000 |
| /Vojtěch Tomanica/    | 4/2001  |
| /Pavel Hrabal/        | 4/2001  |
|                       | 4/2001  |
| /Josef Straka/        | 4/2001  |
| /Jakub Moc/           | 4/2001  |
|                       | 4/2001  |
| /Adam Špinka/         | 4/2001  |
| /Leoš Kobr/           | 4/2001  |
| /Auguzstin/           | 4/2001  |
| /Lukáš Mizoch/        | 4/2001  |
| /Jan Vondrák/         | 4/2001  |
| /Pavel Pavlát/        | 4/2001  |
|                       | 4/2001  |
| /Martin Filip/        | 4/2001  |
|                       | 4/2001  |
| /Petr Novák/          | 4/2001  |

| 1  | 1 | Celeron 566 | Před časer | Stejný problém se mi | 11/00 |
|----|---|-------------|------------|----------------------|-------|
| 2  | 2 | Celeron 567 | Před časer | Stejný problém se mi | 11/00 |
| 3  | 1 | Celeron 568 | Před časer | Stejný problém se mi | 11/00 |
| 4  | 2 | Celeron 569 | Před časer | Stejný problém se mi | 11/00 |
| 5  | 1 | Celeron 570 | Před časer | Stejný problém se mi | 11/00 |
| 6  | 2 | Celeron 571 | Před časer | Stejný problém se mi | 11/00 |
| 7  | 1 | Celeron 572 | Před časer | Stejný problém se mi | 11/00 |
| 8  | 2 | Celeron 573 | Před časer | Stejný problém se mi | 11/00 |
| 9  | 1 | Celeron 574 | Před časer | Stejný problém se mi | 11/00 |
| 10 | 2 | Celeron 575 | Před časer | Stejný problém se mi | 11/00 |
| 11 | 1 | Celeron 576 | Před časer | Stejný problém se mi | 11/00 |
| 12 | 2 | Celeron 577 | Před časer | Stejný problém se mi | 11/00 |
| 13 | 1 | Celeron 578 | Před časer | Stejný problém se mi | 11/00 |
| 14 | 2 | Celeron 579 | Před časer | Stejný problém se mi | 11/00 |
| 15 | 1 | Celeron 580 | Před časer | Stejný problém se mi | 11/00 |
| 16 | 2 | Celeron 581 | Před časer | Stejný problém se mi | 11/00 |
| 17 | 1 | Celeron 582 | Před časer | Stejný problém se mi | 11/00 |
| 18 | 2 | Celeron 583 | Před časer | Stejný problém se mi | 11/00 |
| 19 | 1 | Celeron 584 | Před časer | Stejný problém se mi | 11/00 |
| 20 | 2 | Celeron 585 | Před časer | Stejný problém se mi | 11/00 |
|    |   |             |            |                      |       |